# Office IME 2010 を使う

#### Microsoft Office IME 2010 とは

- •日本語入力を支援するためのソフトウェア
- IME とはInput Method Editorの略
- ジャストシステムのATOK(エイトック)もIME
- ・これまでは、Officeのバージョンに対応していた
  - ≻Office 2000 IME 2000
  - ➢Office XP(2002) IME 2002
  - ≻Office 2003 IME 2003
  - ▶Office 2007 IME 2007(変換率が悪かった)
- IME 2010は、Office XP以降で利用可能になった
- サポートされるOS(オペレーティングシステム)

>Windows 7, Vista, XP SP3, Server 2008, Server 2003

#### Microsoft Office IME 2010の特徴

- パフォーマンスの向上
  - Office 2007 Service Pack 2 と比較すると、文字変換速度が 2 倍以上 に高速化
- •変換精度の向上
  - 学習機能の強化
- ・拡張性の強化
  - ▶ 最新辞書をMicrosoft Updateで更新可能
    - ■標準辞書
    - ■最新語辞書
  - ▶XMLベースのオープン拡張辞書
  - ▶入力中の文字列を使ったインターネット検索

#### Microsoft Office IME 2010 のホームページ

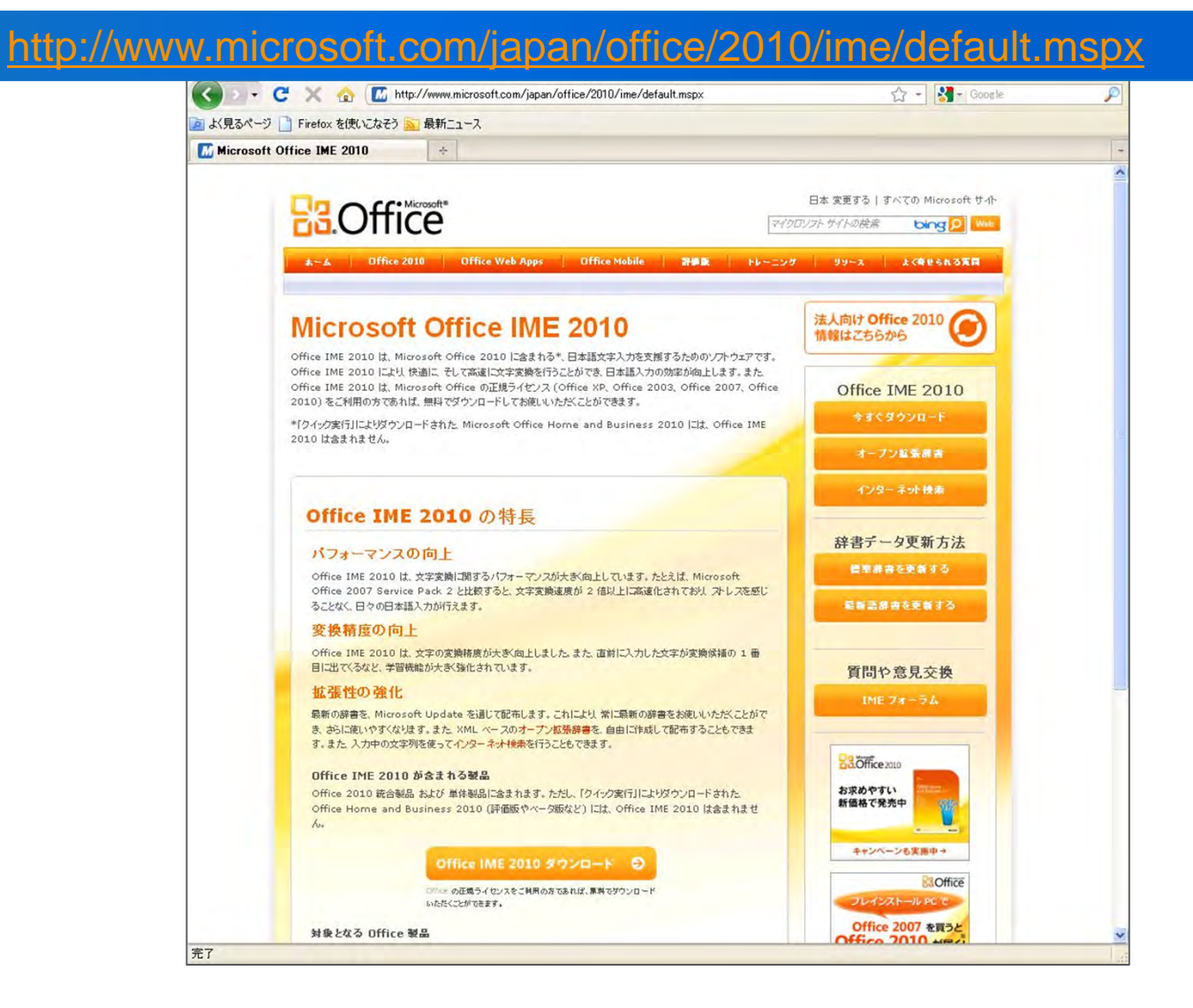

### Microsoft Office IME 2010ダウロード

| Silverlight をインストールするには、                                                                                                    | ここをクリックします                                                                                               |                                                                        |                                                                                   |                                     | Japan 変更   す/                                                | <てのMicrosoft のサイト                                                                 |
|----------------------------------------------------------------------------------------------------|----------------------------------------------------------------------------------------------------|------------------------------------------------------------------------|-----------------------------------------------------------------------------------|-------------------------------------|--------------------------------------------------------------|-----------------------------------------------------------------------------------|
| Microsoft                                                                                                    |                                                                                                    | マイクロソフトサイトのも                                                           | 旋束                                                                                | bing 👂                              | Web                                                          |                                                                                   |
| ダウンロード センター                                                                                                    |                                                                                                    |                                                                        |                                                                                   |                                     |                                                              |                                                                                   |
| ダウンロード センター ホーム                                                                                                    | 検索 すべてのダウンロード                                                                                            | ×                                                                      |                                                                                   |                                     | 検索                                                           |                                                                                   |
| 観島グループ<br>Windows<br>Office<br>Servers<br>Business Solutions<br>Developer Tools<br>Windows Live<br>MSN<br>Games & Xbox<br>Windows Mobile<br>すべての戦品 | ■ Microsoft U.S.5 Microsoft C 簡単な説明 Office IME 2010 (以) 2007, Office 2010 名 このページの内容 ↓ このページの内容 ↓ ど気システム | ゥンロード センターも検索<br>)ffice IME 2C<br>F IME 2010) は、Micros<br>ご利用の方であれば無料で | する <u>高度な検索</u><br>)10<br>soft Officeの正規ラ<br>でダウンロードいただく<br>↓ <u>概要</u><br>↓ 注意事項 | イセンス(Office )<br>ことができます。           | KP, Office 2003, Office                                      | B.Office                                                                          |
| ダウンロードカニゴリ                                                                                                    | ↓ 関連リソース                                                                                                 |                                                                        | ↓ 他の人のダウン!                                                                        | コード情報を見る                            |                                                              |                                                                                   |
| ゲーム<br>DirectX<br>インターネット                                                                                                    | ダウンロード                                                                                                   |                                                                        |                                                                                   |                                     |                                                              |                                                                                   |
| Windows (セキュリティ情報とアッ<br>ブデート)                                                                                                    | このページの内容                                                                                                 |                                                                        |                                                                                   |                                     |                                                              |                                                                                   |
| Windows Media                                                                                                    | ファイル名 :                                                                                                  |                                                                        | IME2010_ja-jp.                                                                    | exe                                 |                                                              |                                                                                   |
| ·54/1                                                                                                    | バージョン:                                                                                                   |                                                                        | 14                                                                                |                                     |                                                              |                                                                                   |
| アプリケーション(オフィス用と家庭<br>用)                                                                                                    | 公開された日付:                                                                                                 |                                                                        | 2010/06/10                                                                        |                                     |                                                              |                                                                                   |
| モバイル デバイス                                                                                                    | 言語:                                                                                                    |                                                                        | 日本語                                                                               |                                     |                                                              |                                                                                   |
| Macintosh & その他のブラット<br>フォーム                                                                                                    | ダウンロード サイズ                                                                                               | 1                                                                      | 78.0 MB                                                                           |                                     |                                                              |                                                                                   |
| システム管理ツール<br>開発リソース                                                                                                    | 推定ダウンロード時間                                                                                               | ii :                                                                   | ダイヤルアップ (56K                                                                      | ✔ 3時間 1                             | 1 🛪                                                          |                                                                                   |
| <b>ダウンロード リソース</b><br>ダウンロード センター FAQ<br>関連サイト                                                                                                    | - 言語の変更:<br>概要                                                                                           |                                                                        | 日本語                                                                               | <u>S</u> E                          |                                                              |                                                                                   |
| Microsoft アップデート サービス<br>アップデート サービス                                                                                                    | <ul> <li>IME 2010は Micro<br/>おりましたが、以前の<br/>乗となるオフィス製品</li> </ul>                                        | soft Office 2010 に標準<br>パージョンのMicrosoft O<br>をお持ちのお客様のみ、IM             | 装備された日本語入:<br>)fficeをお使いのお客<br>4E 2010をダウンロー                                      | カシステムです。(<br>後に、より快適にす<br>ドいただくことがて | office IMEは、これまではOff<br>に字入力をしていただくために、<br>きます。 IME 2010 の機能 | Fice製品に同悃する方法のみで提供して<br>IME 2010の単独提供を開始します。対<br>詳細につきましては <u>Office IME 2010</u> |
| <b>新碁ダウンロード ニュース</b><br>ニュースの申し込み                                                                                                    | ー のページを参照して<br>个 ページトップへ                                                                                 | /28U*                                                                  |                                                                                   |                                     |                                                              |                                                                                   |
| 各言語のダウンロード<br>国および地域                                                                                                    | 必要システム<br>・ サポートさ<br>x64 editic                                                                          | れているオペレーティング<br>ins; Windows Server 2                                  | リシステム:Windo<br>2003 Service Pacl                                                  | ws 7; Windows<br>2; Windows S       | : Server 2003 R2 (32-Bi<br>erver 2008 R2; Window             | t x86); Windows Server 2003 R2<br>s Server 2008 Service Pack 2;                   |

## ダウンロード画面

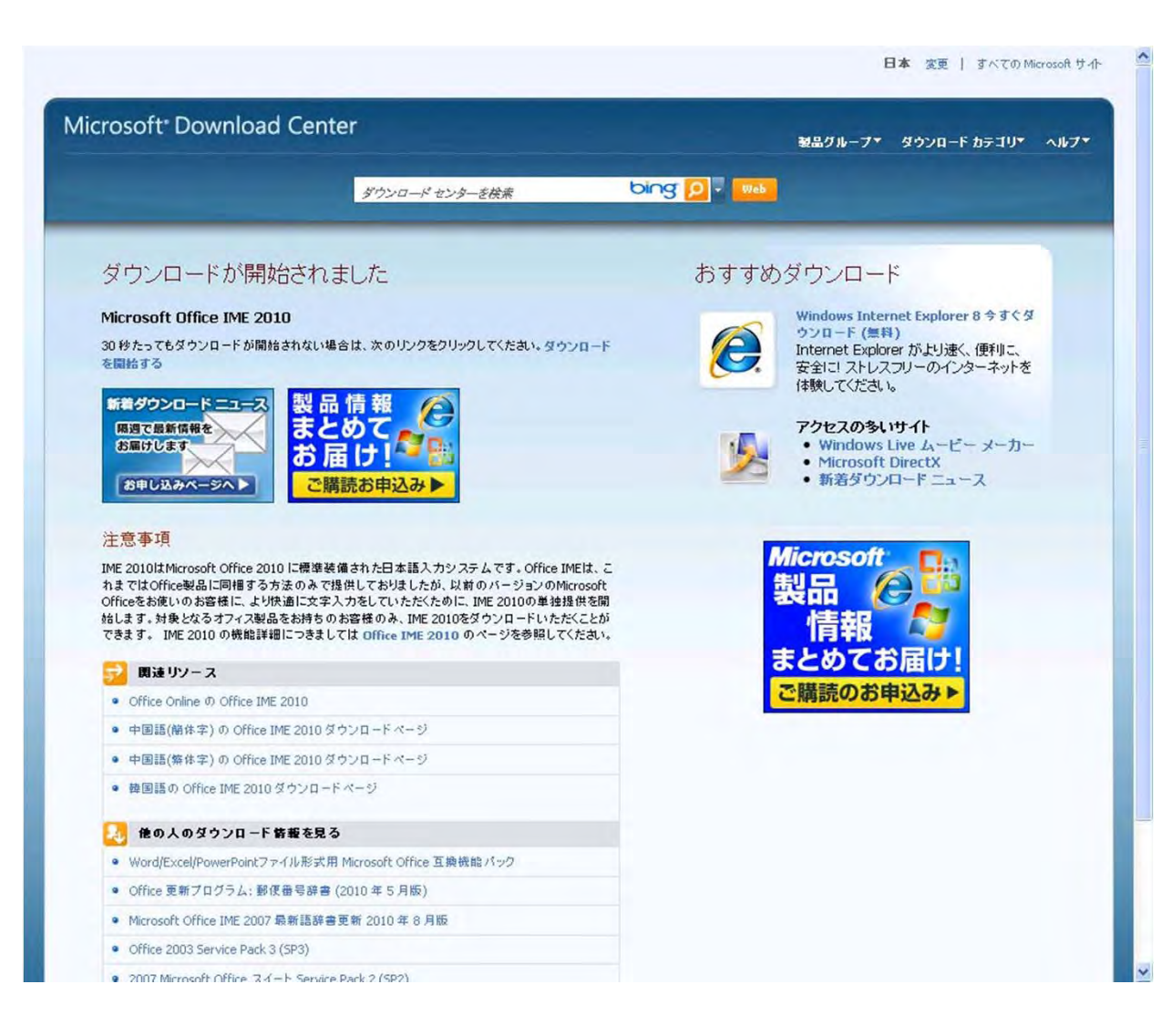

### ダウンロードファイルの保存

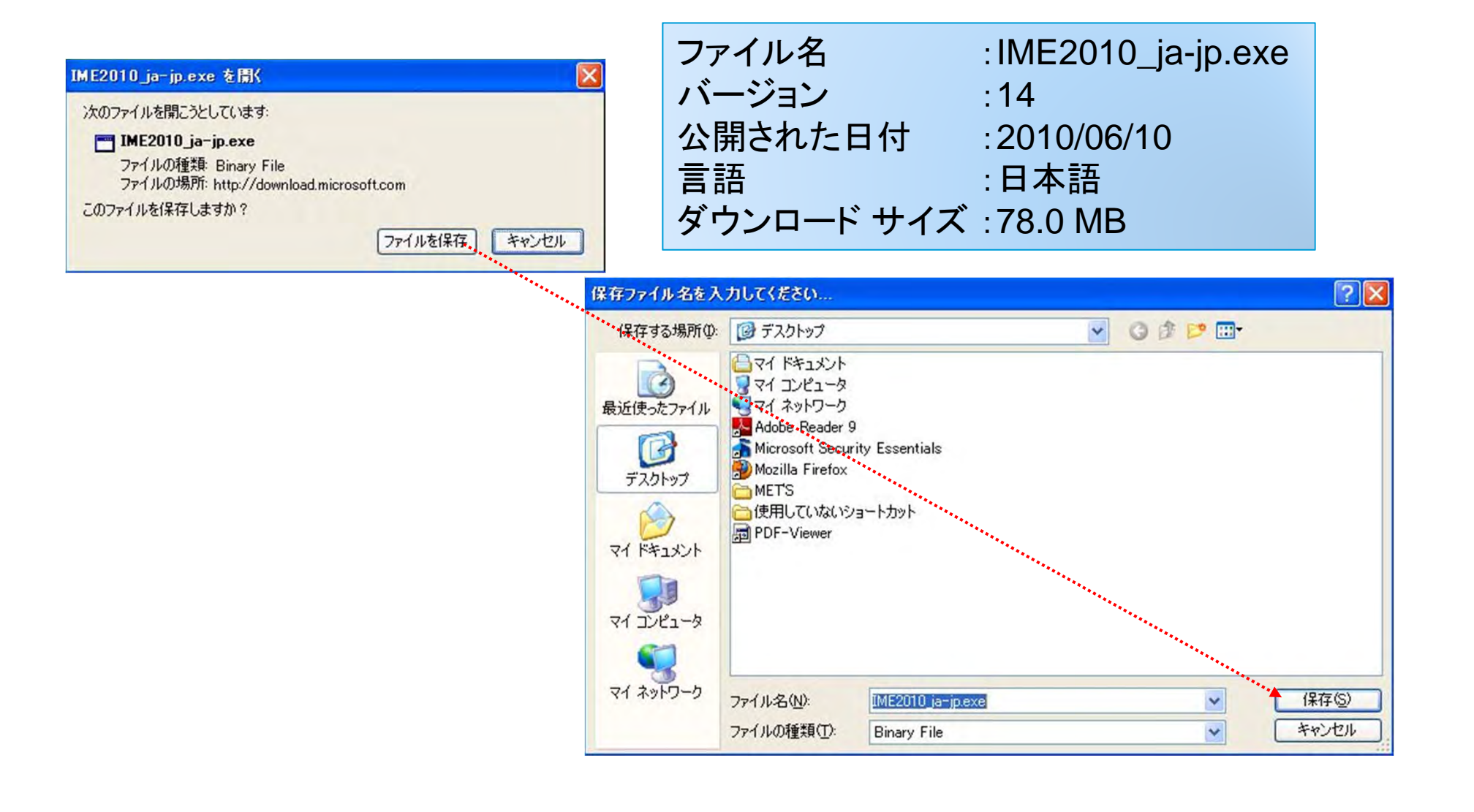

インストールの流れ(1)

| rosoft Office IME 2010 (Japanese)                                                                                                    | 2                                                         |
|----------------------------------------------------------------------------------------------------|-----------------------------------------------------------|
| ンストールを続けるには、マイクロソフト ソフトウェア ライセンス条項に同意する必要があります。                                                                                                    |                                                           |
| イクロソフト・ソフトウェア ライセンス条項<br>IDCROSOFT OFFICE IME 2010<br>Sマイクロソフト ライセンス条項 化J下「本ライセンス条項」といいます)は、お客様とMicrosoft Corporation(「以下「マイクロ<br>ISQします。」以下の条項を注意してお読みください。本ライセンス条項は、上記のソフトウェアはひソフトウェアが記録された<br>IzアJといいます)に適用されます。また、本ライセンス条項は、以下の本ソフトウェアに関連するマイクロソフト製品に、別は鉦<br>でない場合には、これらの製品にも適用されるものとします。<br>更新プログラム<br>通知の物                                                                     | ♪<br>ソフト」といいます)との契約を<br>媒体 化して総称して「本ソフト<br>固有のライセンス条項が付属し |
| 「ジュニネットベースのサービス<br>サポート・サービス<br>お、これらの製品に別途固有のライセンス条項が付属している場合には、当該ライセンス条項が適用されるものとします。<br>ニンフトウェアを使用することにより、お客様は本ライセンス条項に同意されたものとします。本ライセンス条項に同意されない<br>ことはできません。<br>「客様が本ライセンス条項を遵守することを条件として、お客様には以下が非話されます。<br>インストールおよび使用に関する権利。お客様は、任意の Microsoft Office アブリケーションと共に(使用する場合に限り、<br>Web客様のデバインストールして使用することができます。                                                                | 場合、本ソフトウェアを使用す 本ソフトウェアの任意の数の複                             |
| 、フイビノスの週間中観田、キンノアンゴンは料理されらないじまかったいとしのじながまてい。ホライビノス条項は、お香<br>定時がな稀損なキライセンス条項で明元も近時ですされた方法でのみホンフトウェアを使用することができます。お客様は、2<br>なジフトウェアの技術的な制限を回避する方法で利用すること<br>ホンフトウェアの技術的な制限を回避する方法で利用すること<br>ホンフトウェアの技術的な制限を回避する方法で利用すること<br>ホンフトウェアを以、「スエンジニアリング、逆コンパイル、または逆アセンブルすること<br>第三者が複製できるようにホンフトウェアを公開すること<br>ホンフトウェアをレンタル、リース、または宣与すること<br>ホンフトウェアをとしたり、シューメートの<br>第三者が複製できるようにホンフトウェアを公開すること | イモルムネンノドノンクログ用する<br>起える権利が付与される場合<br>本ソフトウェアに組み込まれた1更     |
| キングトウェアを商用ネステングがサービスで使用すること<br>パックァップ用複製 お客様は、本ソフトウェアのパックアップ用複製を1部作成することができます。お客様は、本ソフトウ:<br>みその複製を使用することができます。<br>ドキュメント お客様の内部ネットワークを正規にアクセスできる方は、内部的な参照目的に限り、ドキュメントを複製して(                                                                                                    | ェアを再インストールするために<br>更用することができます。                           |
| ]マイクロソフト ソフトウェア ライセンス条項(こ同意する(こはここをクリックしてくださ(い( <u>A)</u> )                                                                                                    | 次へ(Q)                                                     |

| <b>追いている</b> フ | ァイル - セキ                       | コリティの警告                                                                                                    |
|----------------|--------------------------------|----------------------------------------------------------------------------------------------------|
| L(1)ファイル3      | を実行しますか                        | ·                                                                                                    |
|                | 名前:<br>発行元:<br>種類<br>発信元: -    | <u>IME2010 ja-jp.exe</u><br><u>Microsoft Corporation</u><br>アプリケーション<br>C¥Documents and Settings¥XPMUser¥デスクトップ |
| ■この種類          | のファイルであれ                       | 実行(R) キャンセル れば常に警告する(W)                                                                                         |
| 1              | インターネットの<br>を起こす可能性<br>。危険性の説明 | ファイルは役に立ちますが、このファイルの種類はコンピュータに問題<br>があります。信頼する発行元のソフトウェアのみ、実行してください<br>1                                        |

インストールの流れ(2)

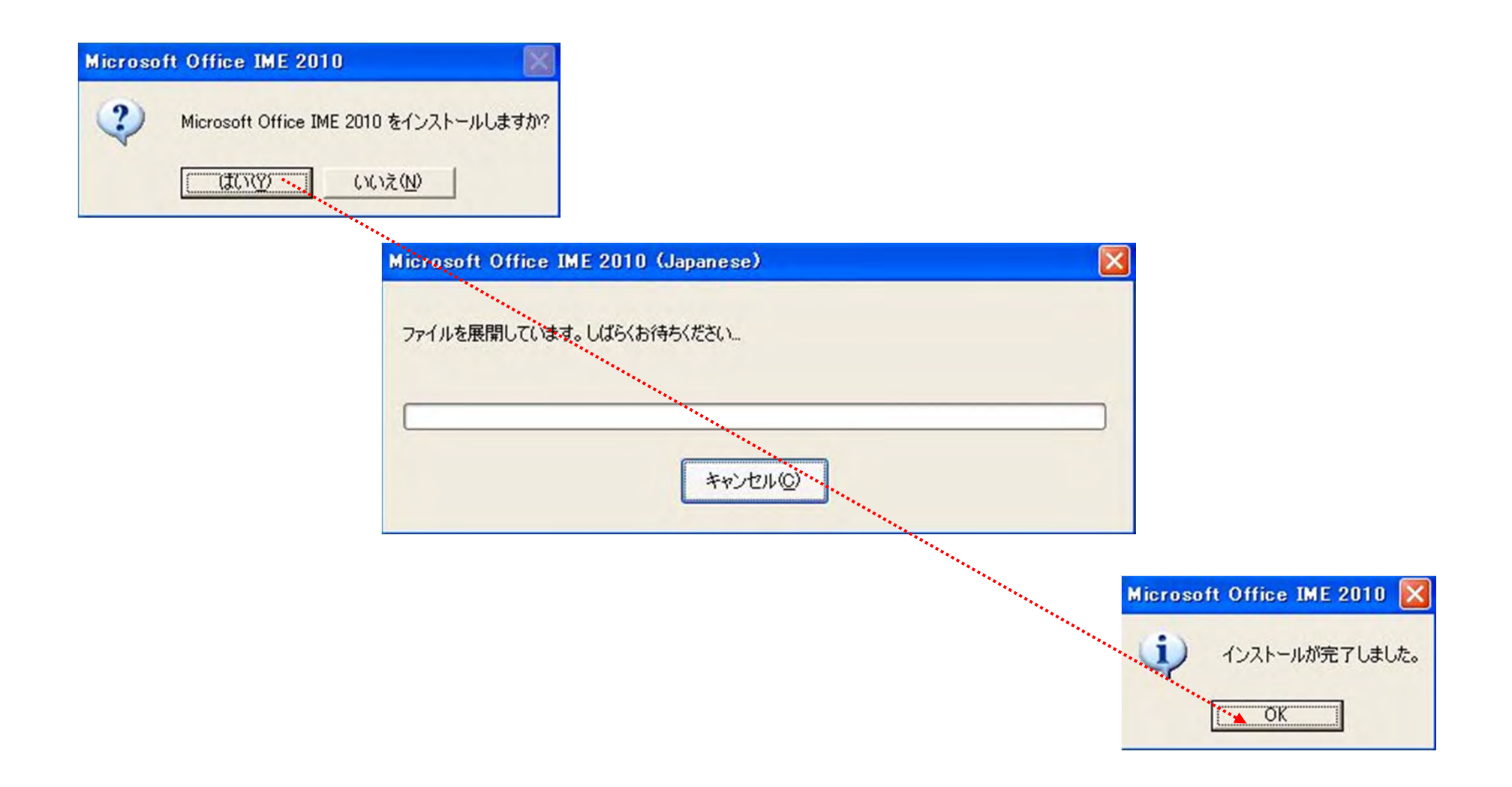

#### Office IME 2010のツールバーに変更

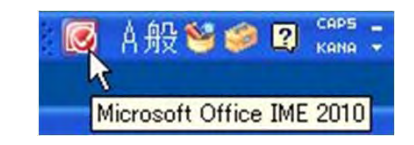

アンイストールの手順

- 1. [スタート] ボタンをクリックし、 [コントロール パネル] をクリックします。
- 2. [プログラムと機能] をダブルクリックします。(Windows XP, Windows 2003 server では [プログラムの追加と削除] をダブルクリックします。)
- 3. 現在インストールされているプログラムの一覧の [Microsoft Office IME 2010] をクリックし、[アンインストール] (Windows XP, Windows 2003 serverの場合は[削除]) をク リックします。ダイアログボックスが表示されたら、画面に表 示される指示に従ってプログラムを削除します。

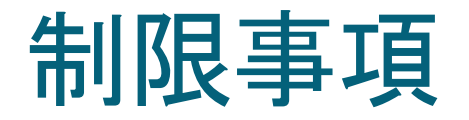

- Office 2010 32bit 日本語版がインストールされている環境には、 本リリースと同一の IME 2010 が既にインストールされています ので、このセットアッププログラムは IME 2010 をインストール せずに終了します。日本語版以外のOffice 2010 32bit 版がイン ストールされている環境では IME 2010 日本語版は同梱されて いませんので、このセットアッププログラムで IME 2010 をインス トールすることができます。
- 日本語版に限らす、すべての言語の Office 2010 64bit版がイン ストールされている環境では、本リリースをインストールすること はできません。Office 2010 64bit日本語版には IME 2010 が同 梱されていますのでそちらをお使いください。
- IME 2010 の機能であるOutlook 連絡先辞書、Outlook グローバ ルアドレス辞書は Office Outlook 2010 がインストールされてい ない環境ではお使いになれません。

#### 2011/4/19

#### Office IME 2010 標準辞書を最新の辞書 データに更新するには

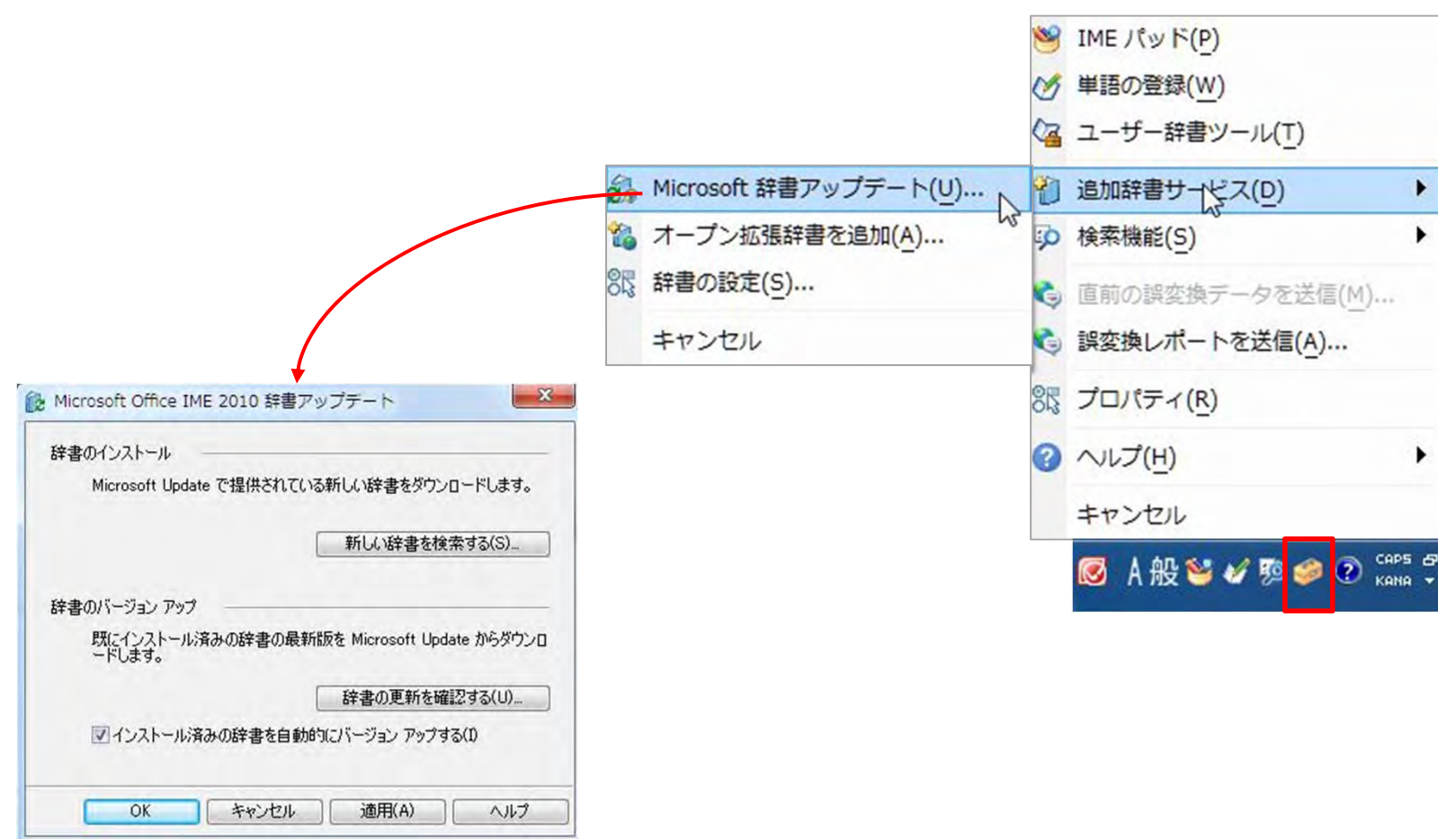

詳細は、 http://support.microsoft.com/kb/978479/

#### オープン拡張辞書とは

- Office IME 2010用の追加辞書を作成、共有する機能
- 辞書ファイルは、Web ページや、共有フォルダーに置いたり、
   メールに添付するなど、シーンに応じてさまざまな方法で共有
   や配布可能
- •オープン拡張辞書を作成するテンプレート・説明書は、
  - http://www.microsoft.com/japan/office/2010/tips/034.mspx
  - <u>http://www.microsoft.com/downloads/details.aspx?FamilyID=f138dc</u> d4-edb3-4319-bb69-82784e3ea52f&DisplayLang=ja
- オープン拡張辞書作成用 Excel テンプレートをダウンロード 後Setupを行ってから作成する

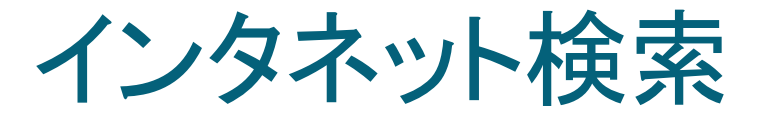

# 入力中の文字列を使ってインターネット検索を開始する機能 検索プロバイダー(定義ファイル)を事前に登録必要

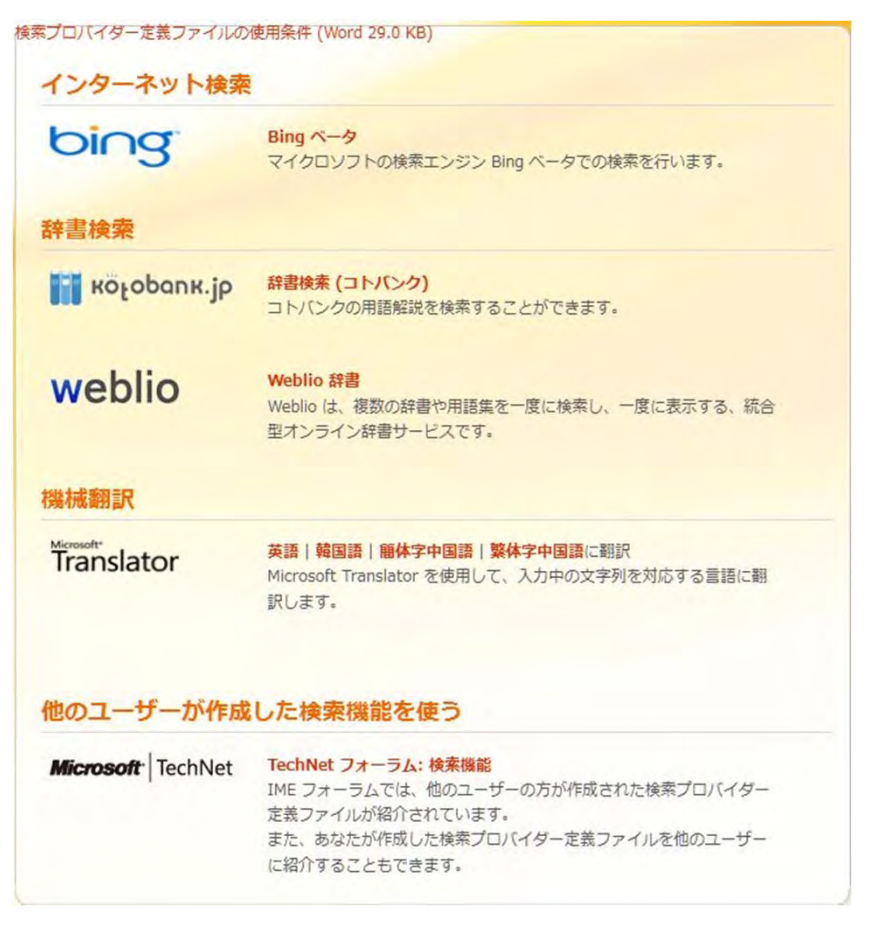

15

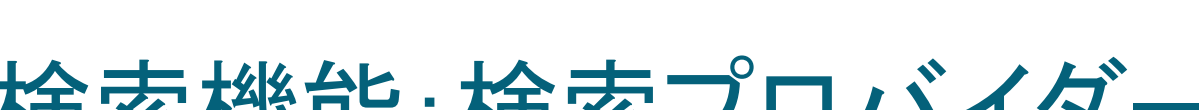

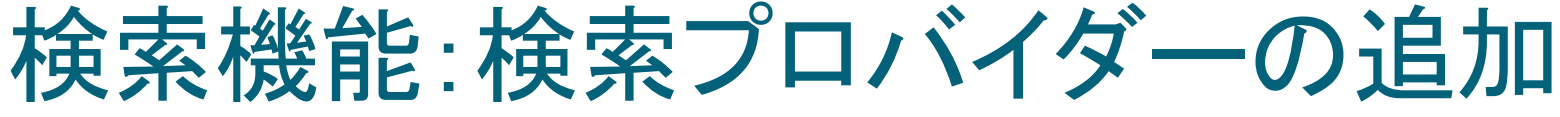

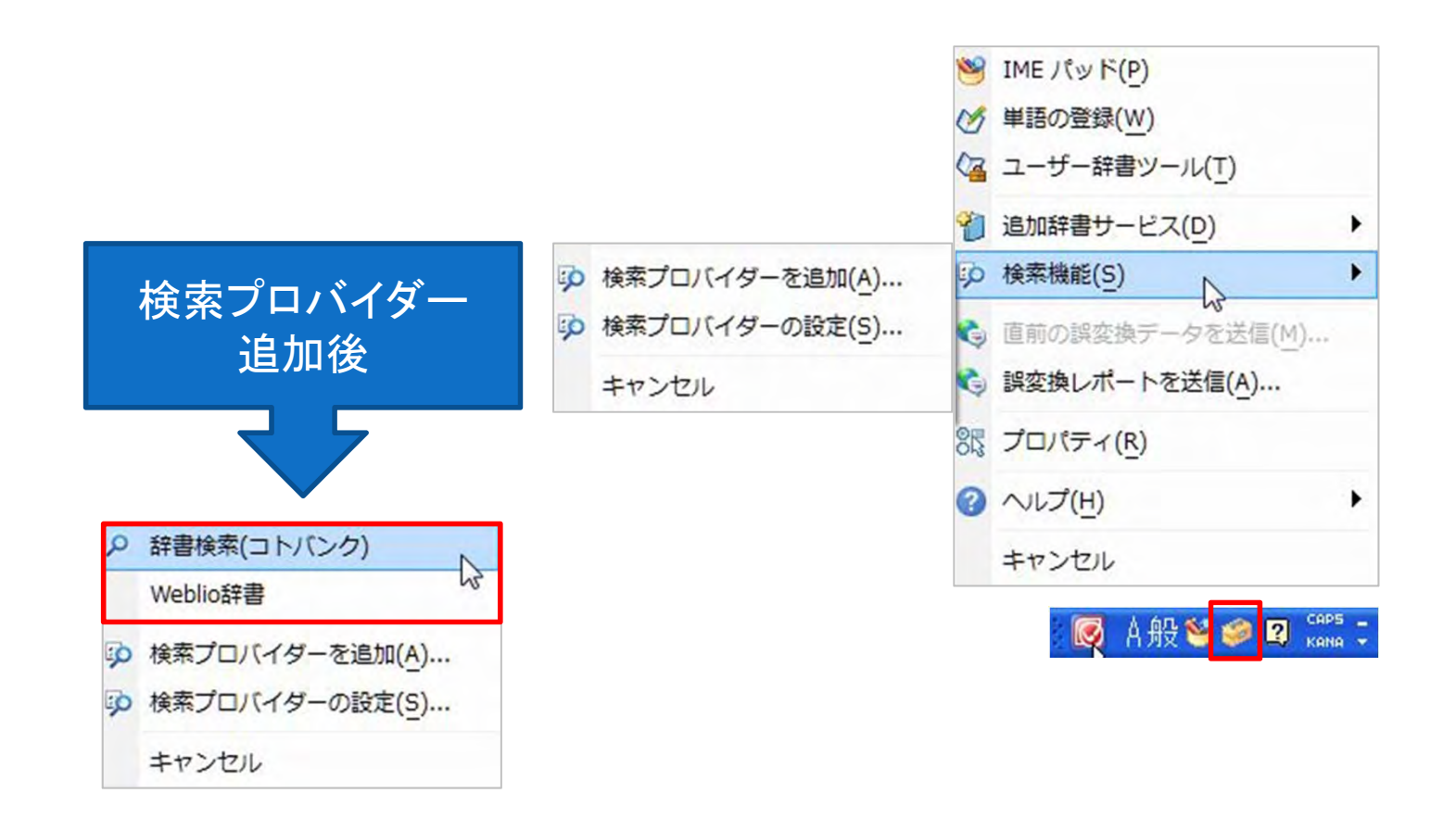

詳細は、 http://office2010.microsoft.com/ja-jp/products/HA101818297.aspx

## 検索プロバイダーを追加する

| のファイルを開こつとしている                          | £9:                                 |
|-----------------------------------------|-------------------------------------|
| kotobank.imesx                          |                                     |
| ファイルの種類: IME Sea                        | arch provider definition            |
| ファイルの場所: http://d                       | ownload.microsoft.com               |
| のファイルをどのように処理                           | するか選んでください                          |
| <ul> <li>プログラムで聞く(<u>0</u>):</li> </ul> | IME search module (既定) 🔹            |
| ⑦ ファイルを保存する( <u>S</u> )                 |                                     |
| □ 今後この種類のファイル                           | レは同様に処理する(A)                        |
|                                         | Country of the second second second |

| Microsoft Office IME 2010 検索プロバイターの追加             | ×       |
|---------------------------------------------------|---------|
| この検索プロバイダーを Microsoft Office IME 2010 に追加します      | か?      |
| 名前:                                               |         |
| 辞書検索(コトバンク)                                       |         |
| 接続先:                                              |         |
| http://kotobank.jp/search/result/?q={searchTerms} |         |
|                                                   | -       |
| // Microsoft Office IME 2010 の既定の検索プロバイガー(「設定     | 73.00   |
| MIC OSOT OTHER IME 2010 WAAR OVER TO THE CLEAR    | 9.200   |
| プロバイダーの追加(A) キャ                                   | ンセル     |
|                                                   |         |
| 信頼する Web サイトに接続する検索プロバイダーだけを追加して                  | ください。   |
|                                                   |         |
|                                                   |         |
| icrosoft Office IME 2010 検索プロバイター                 |         |
|                                                   |         |
| "辞書検索(コトバンク)" 検索プロバイダーがインストー                      | ルされました。 |
| 言語バーの検索ボタン、またはショートカット キーで低                        | 使用できます。 |
|                                                   |         |
|                                                   |         |
|                                                   |         |
|                                                   |         |
|                                                   | ОК      |

#### 検索機能を使うには(既定のプロバイダー)

- ①「ぷろばいだー」と入力し、変換キーを押す
- ② 「プロバイダー」と表示される
- ③ 確定せず(Enter キーを押さず)に、Ctrl + F8 を押す
- ④ Web ブラウザーが開き、既定の検索プロバイダーで「プロ バイダー」という語が検索される

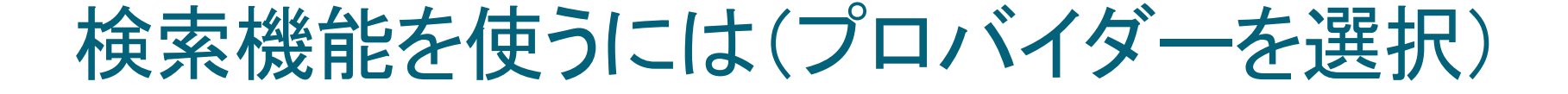

- ①「ぷろばいだー」と入力し、変換キーを押す
- ② 「プロバイダー」と表示される
- ③ 確定せず (Enter キーを押さず) に、 Ctrl + F9 を押す
- ④ 検索プロバイダーを選択するメニューが表示
- 5 ↑↓キーで、検索プロバイダーを選択し、Enterキー
- ⑥ Web ブラウザーが開き、指定した検索プロバイダーで「プロ バイダー」という語が検索される